### MFC-T910DW

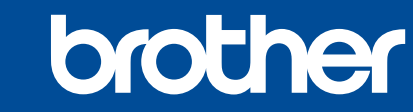

1

# دليل الإعداد السريع

يرجى قراءة *دليل سلامة المنتج (Product Safety Guide)* أو لاً، ثم قراءة *دليل الإعداد السريع* من أجل معرفة إجراءات التثنيت الصحيحة.

تتوافر أحدث الأدلة على Brother Solutions Center: 6 support.brother.com/manuals

D00Y4M001-02 ARB الإصدار B

## قم بإخراج الجهاز من عبوته وتحقق من المكونات

قد تختلف المكونات المرفقة في العلبة وفقًا لبلدك. قم بنزع الشريط الواقي والغلاف الذي يغطى الجهاز وغطاء خزان الحبر.

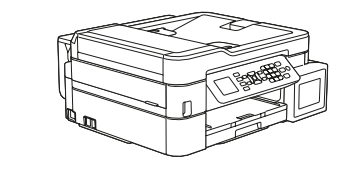

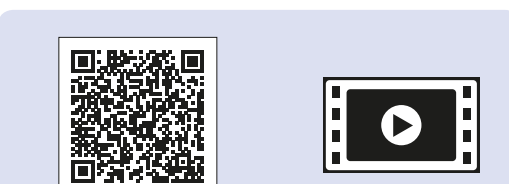

شاهد مقاطع الفيديو الخاصبة بنا والتي تحتوي على إجابات عن الأسئلة المتكررة (FAQ) لمساعدتك في إعداد جهاز Brother الخاص بك. support.brother.com/videos

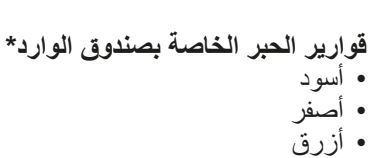

" تحتوى قوارير الحبر الخاصة بصندوق الوارد على المخزون التالى من قوارير التبديل: - أسود: 95% تقريبًا من المخزون - أخرى: 90% تقريبًا من المخزون کی دلیل مرجعی :(Reference Guide) مو اصفات الإمداد

(Supply Specifications)

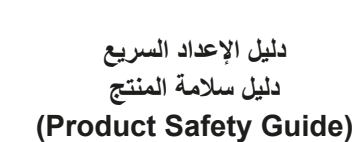

 $\bigcirc$ 

قرص التثبيت الخاص في Brother

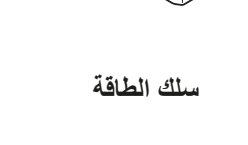

سلك خط الهاتف

كبل واجهة USB (لبعض الدول)

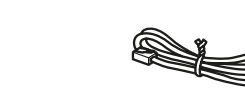

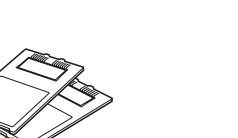

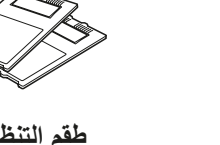

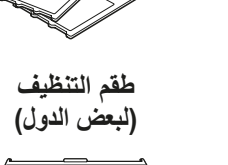

غطاء درج متعدد الأغراض (درج متعدد الأغراض) (لبعض الدول)

#### يتوفر دليل مرجعي (Reference Guide) لهذا الطراز على قرص التثبيت المرفق. احتفظ بجميع مواد التعبئة والعلبة إذا كان يتعين عليك القيام بشحن الجهاز الخاص بك.

ملاحظة

مرفق لبعض الدول.

#### يتعين عليك شراء كبل الواجهة الصحيح للواجهة التي ترغب في استخدامها. كبل USB

کبل USB نوصى باستخدام كبل USB 2.0 (من النوع A/B) لا يزيد طوله عن 2 متر.

كيل Ethernet (الشبكة) استخدم كبل مزدوج مجدول ذو امتداد مستقيم من الفئة 5 (أو أعلى) مع شبكة Ethernet السريعة 10BASE-TX أو 10BASE-TX.

### الوصول الآمن إلى الشبكة

ستجد كلمة المرور الافتراضية للجهاز على الملصق بالجزء الخلفي من الجهاز (تسبقها "Pwd"). ننصحك بشدة بتغيير ها لحماية الجهاز من الوصول غير المصرح به.

# 2

# قم بتحميل الورق في درج الورق

للحصول على المزيد من المعلومات حول التعامل مع الورق والمقاسات، انظر الدليل المرجعي (Reference Guide).

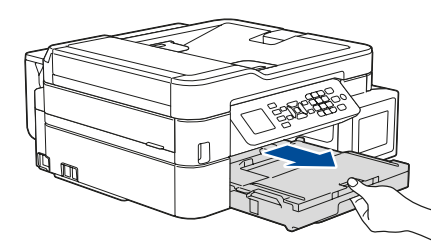

اسحب درج الورق بشکل کامل خارج الجهاز.

3

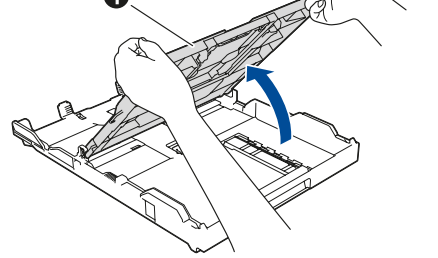

افتح غطاء درج إخراج الورق 1.

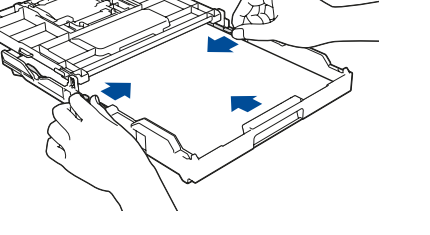

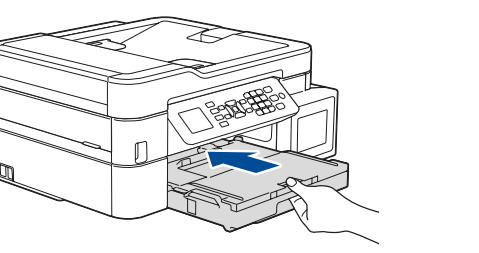

أغلق غطاء درج إخراج الورق، ثم ادفع الدرج بالكامل ببطء داخل الجهاز

### ملاحظة

اسحب دعامة الورق 1 إلى الخارج، وقم بمد قلاب دعامة الورق 2 بحيث لا تسقط الأوراق المطبوعة.

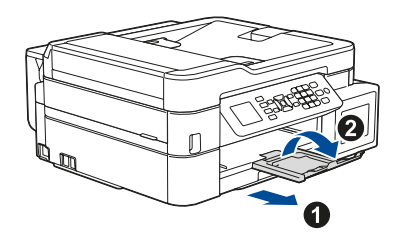

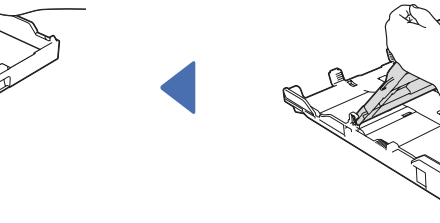

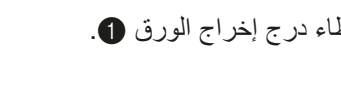

5

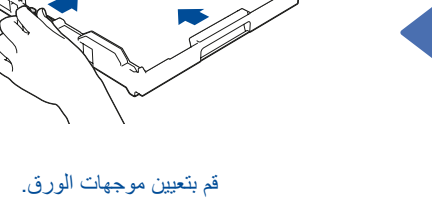

قم بتهوية الورق جيدًا وتحميله في الدرج.

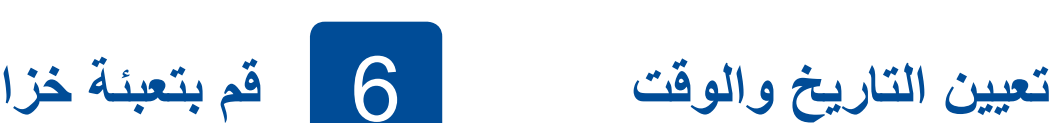

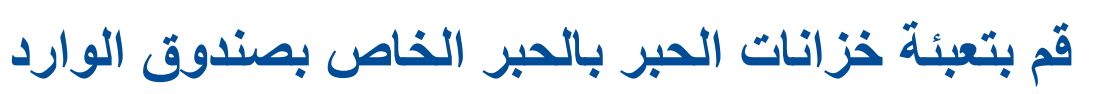

اتبع المطالبات المعروضة على شاشة LCD لتعيين التاريخ والوقت.

تفقد اسم طراز قارورة الحبر الموجود على الملصق. قد يتسبب الحبر غير الصحيح في تلف الجهاز.

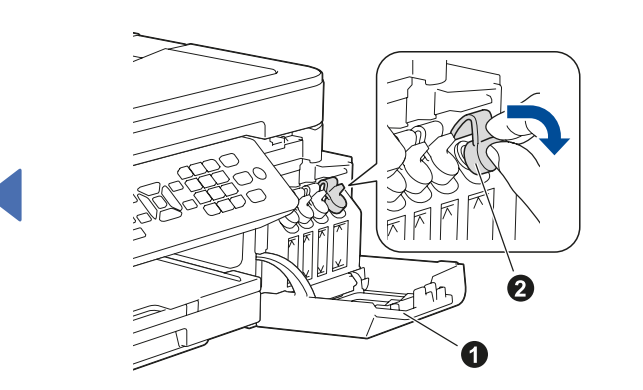

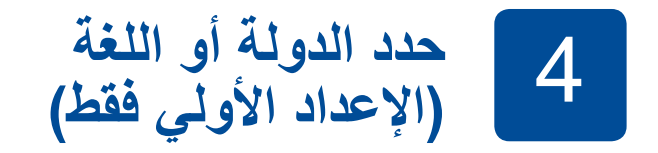

قم بتوصيل سلك الطاقة. سيتم تشغيل الجهاز تلقائيًا.

بعد تشغيل الجهاز، قد تحتاج إلى تعيين الدولة أو اللغة (بناءً على جهازك). إذا كان ذلك مطلوبًا، اتبع الخطوات الظاهرة على شاشة LCD.

قم بتوصيل سلك الطاقة

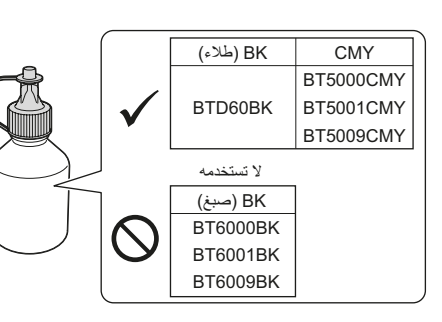

افتح غطاء خزان الحبر ① واسحب علامة التبويب ② نحو الأسفل لفتح غطاء خزان الحبر.

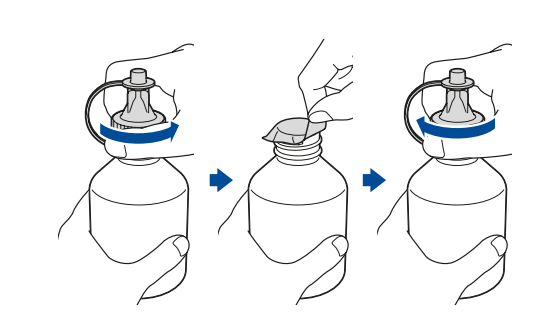

قم بنزع الغطاء والغلاف الواقي عن قارورة الحبر، ومن ثم استبدل الغطاء.

#### ملاحظة

قم بشد غطاء قارورة الحبر بشكل محكم لتفادي حدوث تسريب.

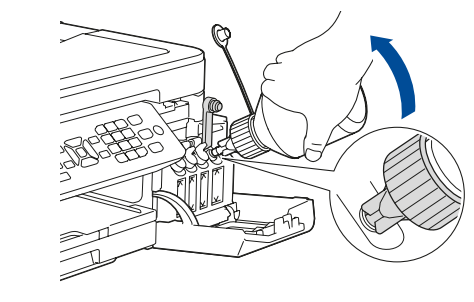

قم بنزع رأس قارورة الحبر. أدخل فوهة قارورة الحبر بإحكام بحيث لا ينسكب الحبر. قم بتعبئة خزان الحبر عن طريق الضغط على القارورة برفق كما هو مبين. قم بتفريغ القارورة بالكامل في خزان الحبر.

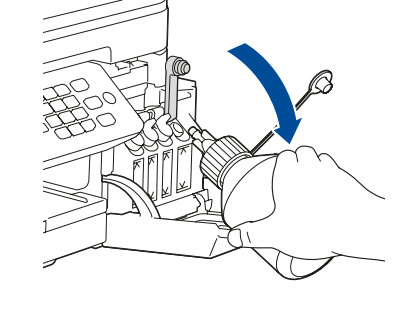

قم بتوجيه الفوهة للأعلى بحيث لا ينسكب الحبر، ومن ثم قم بنزع الفوهة عن خزان الحبر.

قم بتوصيل سلك خط الهاتف

إذا كنت لا تستخدم الجهاز الخاص بك كجهاز فاكس، انتقل إلى 10.

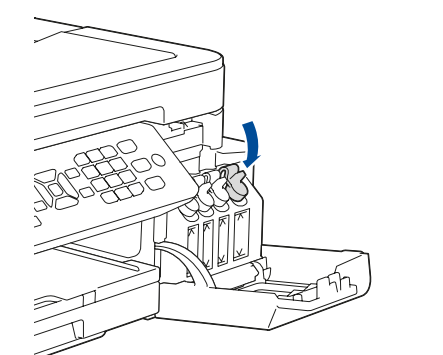

ادفع للأسفل على غطاء خزان الحبر

كرر الخطوة 6 لخزانات الحبر الثلاثة

أغلق غطاء خزان الحبر. سيعمل الجهاز

على تحضير نظام أنبوب الحبر لإجراء

لإغلاقه بشكل محكم

الأخرى.

الطباعة

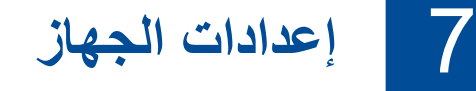

عندما ينتهى الجهاز من عملية التنظيف الأولية، اتبع الخطوات الظاهرة على شاشة LCD لتهيئة إعدادات الجهاز تحقق من جودة الطباعة قم بتهيئة إعدادات الدرج قم بضبط إشعار تحديث البرامج الثابتة طباعة ورقة التثبيت

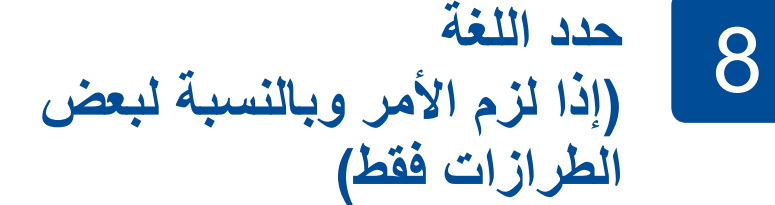

- 1. اضغط على Settings (إعدادات).
- 2. اضغط على ٨ أو ٧ لاختيار ما يلي:

أ. قم باختيار [Initial Setup] (الإعداد المبدئي)]، ومن ثم اضغط على OK (موافق). ب. قم باختيار [Local Language (اللغة المحلية)] ، ومن ثم اضغط على OK (موافق). 5. قم باختيار اللغة الخاصة بك، ومن ثم اضغط على OK (موافق).

3. اضغط على Stop/Exit (إيقاف/خروج).

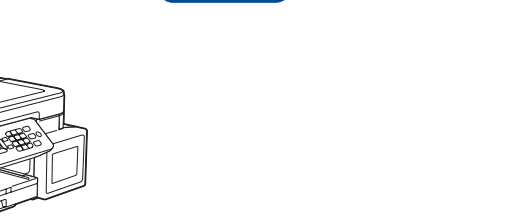

9

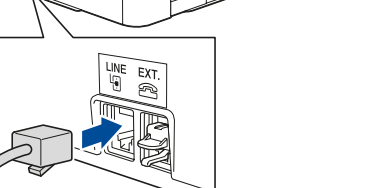

قم بتوصيل سلك خط الهاتف استخدم المقبس الذي يحمل العلامة LINE.

#### ملاحظة

إذا كنت تقوم بمشاركة خط هاتف واحد مع هاتف خارجي، فقم بتوصيله على النحو الموضح أدناه.

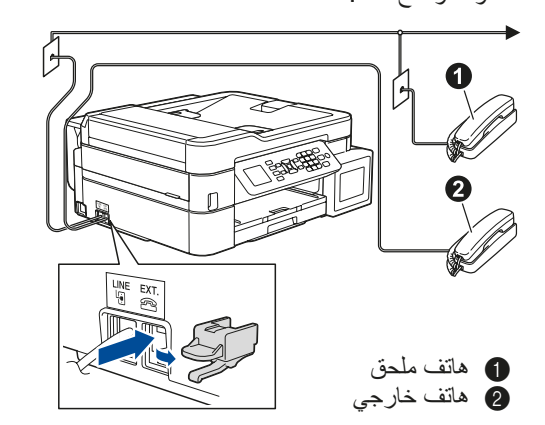

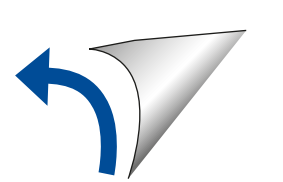

#### قم باختيار جهاز لتوصيل الجهاز الخاص بك 10

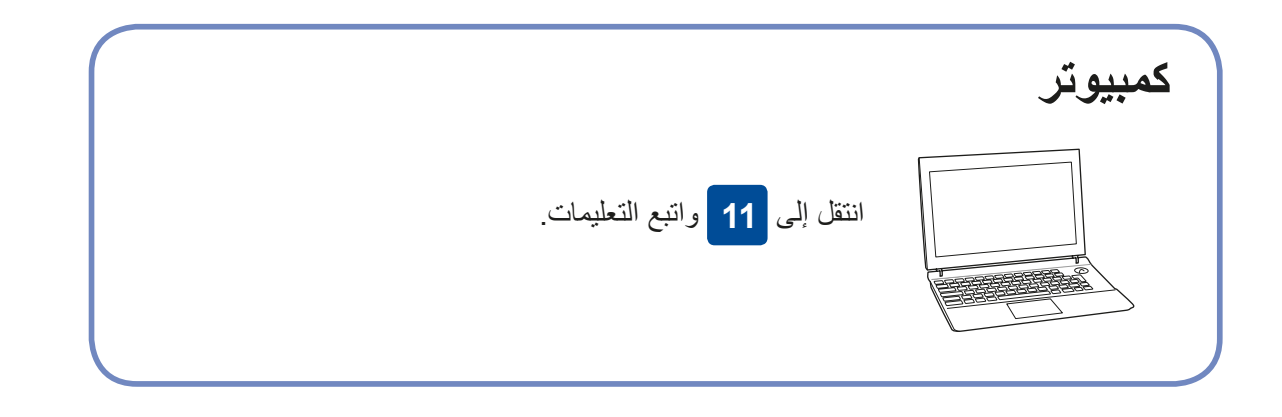

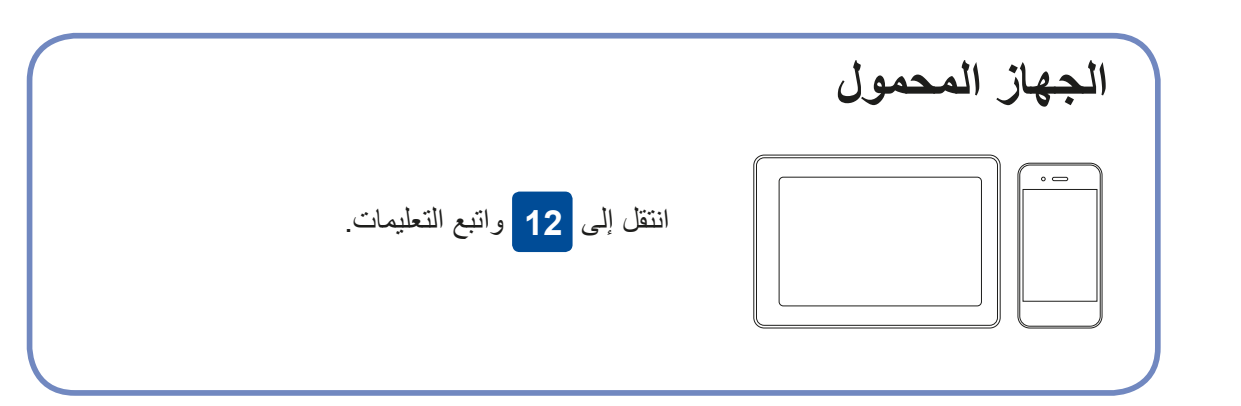

#### 11 قم بتوصيل الكمبيوتر الخاص بك

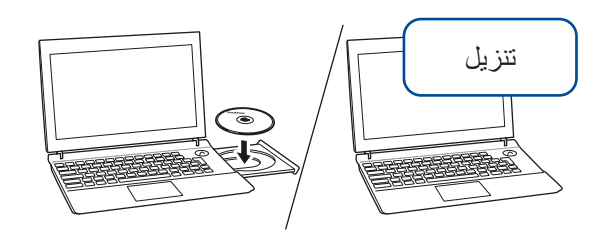

قم بوضع قرص التثبيت في محرك الأقراص الخاص في CD/DVD لديك، أو قم بتنزيل Full Driver & Software Package من:

لنظام @Windows :Windows لنظام لنظام التشغيل support.brother.com/mac :Mac

إذا كنت تقوم باستخدام نظام التشغيل الذي تم إصداره حديثًا على الكمبيوتر الخاص بك، قم بزيارة المواقع الإلكترونية أعلاه للحصول على برنامج التشغيل ومعلومات البرامج التي تم تحديثها.

#### اتبع التعليمات والمطالبات التي تظهر على الشاشة.

#### لنظام ®Windows: إذا لم تظهر الشاشة الخاصة في Brother تلقائيًا، انتقل

إلى كمبيوتر (جهاز الكمبيوتر/هذا الكمبيوتر). انقر نقرًا مزدوجًا على الأيقونة الخاصة في CD/DVD-ROM، ومن ثم انقر -نقرًا مزدوجًا على .start.exe

#### لنظام التشغيل Mac: للحصول على الأداء الوظيفي الكامل لبرنامج التشغيل، نوصبى باختيار برنامج التشغيل الخاص في CUPS عند إضافة طابعة

لتوصيل الشبكة السلكية وتوصيل USB: قم بوضع المنفذ الصحيح (وذلك بالاعتماد على الكبل الذي تستخدمه) داخل الجهاز كما هو مبين.

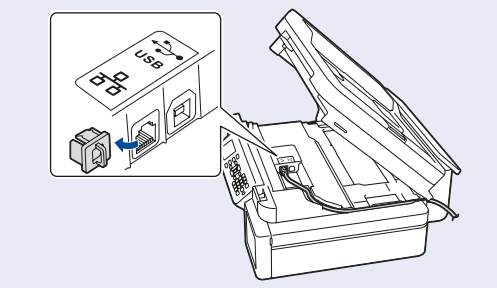

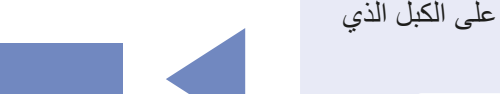

تقوم Brother بتحديث البرامج الثابتة بشكل منتظم لإضافة المزايا وتطبيق الإصلاحات.

للتحقق من أحدث البرامج الثابتة، قم بزيارة support.brother.com/up4.

انتهى

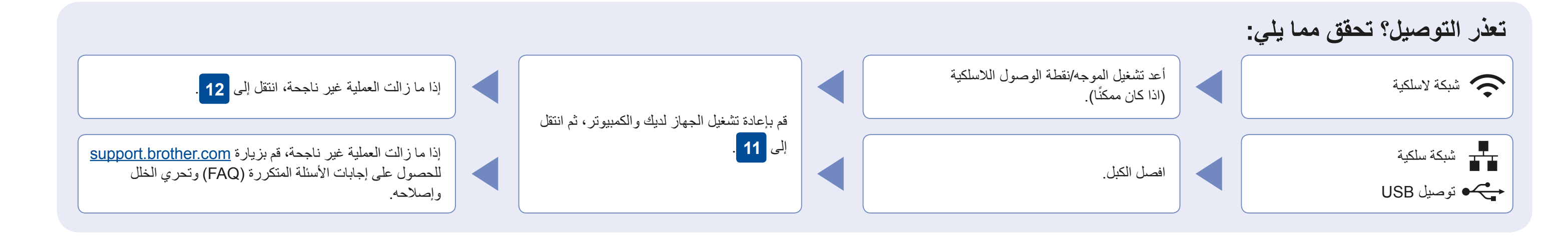

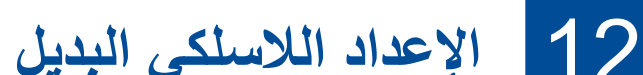

.support.brother.com/wireless-support

قم بالعثور على SSID (اسم الشبكة) الخاص بك ومفتاح الشبكة (كلمة المرور) الموجودة على نقطة الوصول اللاسلكية/الموجه لديك وقم بكتابتهما في الجدول المرفق أدناه.

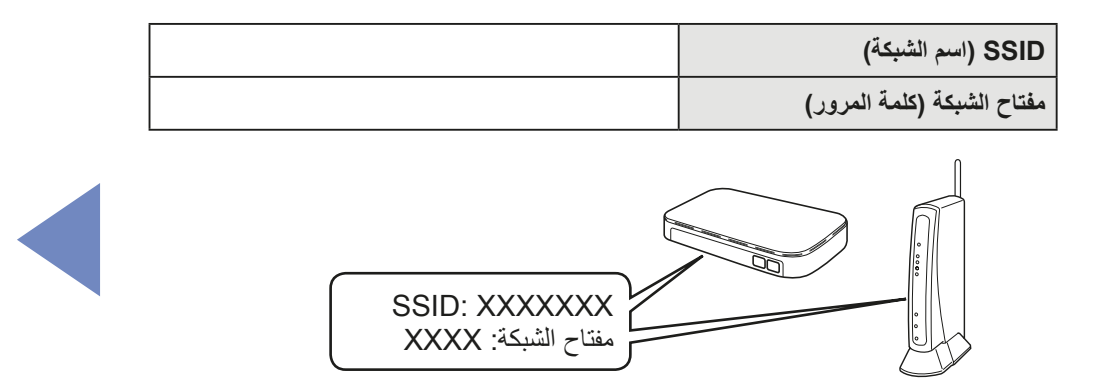

إذا لم تتمكن من العثور على هذه المعلومات، اتصل بمسؤول الشبكة لديك أو الجهة المصنعة لنقطة الوصول اللاسلكية/الموجه.

 .1 توجه نحو الجهاز الخاص بك، واضغط على WiFi (شبكة WiFi) الموجودة على اللوحة. اضغط على OK (موافق) لاختيار (معالج) Setup Wizard الإعداد)] . تظهر رسالة تمكين (Enable WLAN) شبكة WLAN؟)] على شاشة LCD.

2. اضغط على ♦ لاختيار نعم.

قم باختيار SSID (اسم الشبكة) الخاصة بنقطة الوصول/ الموجه لديك وقم بإدخال مفتاح الشبكة (كلمة المرور). للحصول على المزيد من المعلومات، انظر أدخل نص على جهاز Brother الخاص بك (Brother Text on (Your Brother Machine) الموجود في دليل المستخدم على الإنترنت (Online User's Guide).

عند نجاح الإعداد اللاسلكي، تقوم شاشة LCD بعرض [Connected (تم التوصيل)].

إذا لم ينجح الإعداد، قم بإعادة تشغيل جهاز Brother الخاص بك ونقطة الوصول اللاسلكية/ الموجه لديك، وقم بتكرار 12.

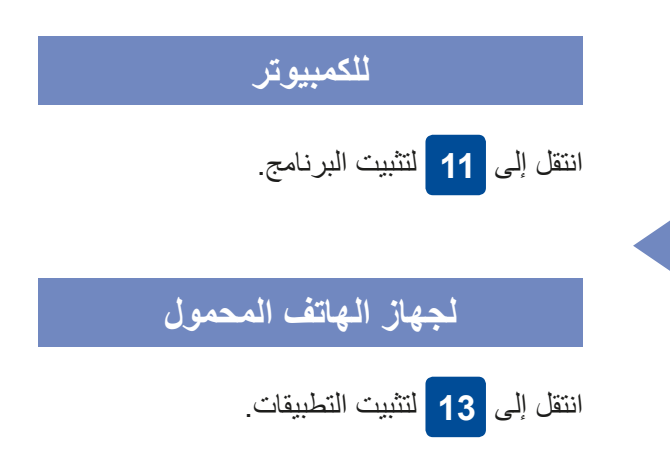

قم بالطباعة أو المسح الضوئي باستخدام الجهاز المحمول الخاص بك 13

يتعين عليك توصيل الجهاز المحمول الخاص بك بالشبكة اللاسلكية ذاتها كما هو الحال في جهاز Brother الخاص بك.

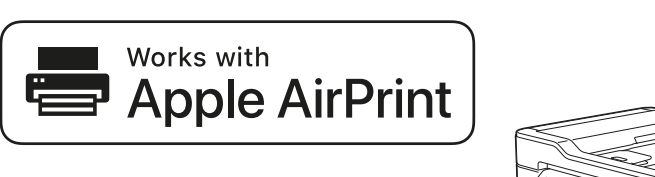

تتوفر خاصية AirPrint لكافة أجهزة النظام iOS المدعومة بما في ذلك جهاز iPhone وجهاز iPad وجهاز iPod touch. لست بحاجة لتنزيل أية برامج لاستخدام خاصية AirPrint. للحصول على المزيد من المعلومات، انظر دليل المستخدم على الإنترنت .(Online User's Guide)

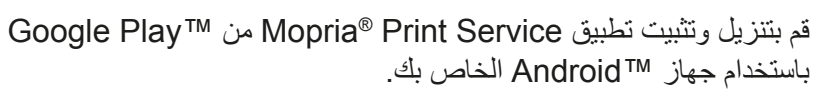

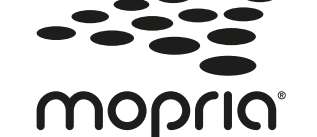

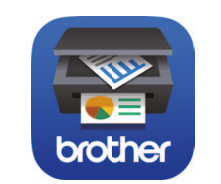

قم بتنزيل وتثبيت التطبيق المجاني الخاص بنا Brother iPrint&Scan من متجر تطبيقات الهاتف المحمول، مثل App Store أو ™Google Play أو Microsoft<sup>®</sup> Store باستخدام جهاز الهاتف المحمول الخاص بك.

يعد Brother SupportCenter تطبيق خاص بالهاتف المحمول يقوم بتوفير أحدث معلومات الدعم الخاصة بمنتج Brother لديك. قم بزيارة App Store أو ™Google Play لتنزيله.

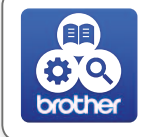

#### تطبيقات اختيارية

يمكنك القيام بالطباعة والمسح الضوئي على جهاز الهاتف المحمول الخاص بك باستخدام التطبيقات المتنوعة للحصول على التعليمات، انظر دليل المستخدم على الإنترنت (Online User's Guide).

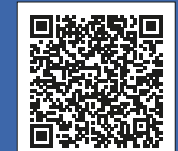

## الدعم الإضافي اللاسلكي: support.brother.com/wireless-support

ول على إجابات الأسئلة المتكررة (FAQ) وتحري الخلل وإصلاحه، ولتنزيل البرامج والأدلة، قم بزيارة <u>support.brother.com</u>. للحصول على مواصفات المنتج، انظر دليل المستخدم على الإنترنت .(Online User's Guide)

© جميع الحقوق محفوظة لشركة . 2017 Brother Industries, Ltd.